## Firmware Upgrade

1.Log in to the Dahua camera, enter the main interface of the camera, click "setting-system-upgrade", click "browse", select the upgrade firmware file .(ps: must be the uncompressed bin file, click upgrade.)

| (a)hua          |                      |                                             | Live   | Setting | Alarm | Logout |
|-----------------|----------------------|---------------------------------------------|--------|---------|-------|--------|
| ▶ Camera        | Upgrade              |                                             |        |         |       | ?      |
| Network         |                      |                                             |        | ]       |       |        |
| ▶ Event         | Select Firmware File | General_IPC-HX25(8)XX-Molec_MultiLang_NP_V2 | Browse | Upgrade |       |        |
| Storage         |                      | L                                           | 4      |         |       |        |
| System 2        |                      |                                             | 4      |         |       |        |
| Seneral C       |                      |                                             |        |         |       |        |
| > Account       |                      |                                             |        |         |       |        |
| > Default       |                      |                                             |        |         |       |        |
| > Import/Export |                      |                                             |        |         |       |        |
| > Auto Maintain |                      |                                             |        |         |       |        |
| > Upgrade       |                      |                                             |        |         |       |        |
| Information     |                      |                                             |        |         |       |        |
|                 |                      |                                             |        |         |       |        |
|                 |                      |                                             |        |         |       |        |
|                 |                      |                                             |        |         |       |        |
|                 |                      |                                             |        |         |       |        |
|                 |                      |                                             |        |         |       |        |
|                 |                      |                                             |        |         |       |        |
|                 |                      |                                             |        |         |       |        |

2.After the upgrade, the camera will restart and reactivate. When you enter the upgrade firmware interface, you can see whether the firmware is upgraded.

| ID As we are                      |                                         |      |         |       |
|-----------------------------------|-----------------------------------------|------|---------|-------|
| IP Camera                         |                                         | Live | Setting | Alarm |
| Camera Version                    |                                         |      |         |       |
| ▶ Network                         |                                         |      |         |       |
| Event Device Type                 |                                         |      |         |       |
| Storage System Version            | 2.460.GP01.16.R, Build Date: 2017-09-04 |      |         |       |
| System WEB Version                | 3.2.1.491565                            |      |         |       |
| TInformation ONVIF Version        | 16.12(V2.4.0.485616)                    |      |         |       |
| > Version S/N                     | 5J07561PAAAD0A7                         |      |         |       |
| > Log                             |                                         |      |         |       |
| > Online User Copyright 2017, all | rights reserved.                        |      |         |       |
|                                   |                                         |      |         |       |
|                                   |                                         |      |         |       |
|                                   |                                         |      |         |       |
|                                   |                                         |      |         |       |
|                                   |                                         |      |         |       |
|                                   |                                         |      |         |       |
|                                   |                                         |      |         |       |
|                                   |                                         |      |         |       |
|                                   |                                         |      |         |       |
|                                   |                                         |      |         |       |
| 4                                 |                                         |      |         | `     |